<u>Step 1:</u> Press with Windows key on your keyboard type the word "**network**". Once the search results populate, click "**Network and Sharing Center**" from the start menu.

| Connect to a Network Projector     Network     Ontrol Panel (27) <u>Network and Sharing Center</u> Find and fix networking and connection problems     Anage network passwords |  |
|----------------------------------------------------------------------------------------------------|--|
| Network  Description  Network and Sharing Center  Network and Sharing Center  Find and fix networking and connection problems  Network passwords                               |  |
| ontrol Panel (27) <u>Network and Sharing Center</u> Find and fix networking and connection problems  Manage network passwords                                                  |  |
| <u>Network and Sharing Center</u> Find and fix networking and connection problems Manage network passwords                                                                     |  |
| Find and fix networking and connection problems<br>& Manage network passwords                                                                                                  |  |
| 🍇 Manage network passwords                                                                                                    |  |
|                                                                                                    |  |
| Note: Add a wireless device to the network                                                                                                    |  |
| 🕎 Connect to a network                                                                                                    |  |
| Set up a connection or network                                                                                                    |  |
| Identify and repair network problems                                                                                                    |  |
| Manage saved networks                                                                                                    |  |
| Manage wireless networks                                                                                                    |  |
| Set up a virtual private network (VPN) connection                                                                                                    |  |
| Set up an ad hoc (computer-to-computer) network                                                                                                    |  |
| View network computers and devices                                                                                                    |  |

Step 2: Click "Set up a new connection or network"

| 💮 🌍 - 🙀 🕨 Control Panel 🕨                                                            | All Control Panel Items > Network and Sharing Center + 47 Search Control Panel                                                                                                    | Q |
|--------------------------------------------------------------------------------------|----------------------------------------------------------------------------------------------------|---|
| Control Panel Home<br>Change adapter settings<br>Change advanced sharing<br>settings | View your basic network information and set up connections           WIN-8EQU3L8133         montana.edu         Internet           View your active networks         Connect or disconnect           Winvestig         Work network         Internet                                                                                                    | 0 |
|                                                                                      | Set up a new connection or network         Set up a wireless, broadband, dial-up, ad hoc, or VPN connection; or set up a router or access point.         Connect to a network         Connect or reconnect to a wireless, wired, dial-up, or VPN network connection.         Choose homegroup and sharing options         Access files and printers located on other network computers, or change sharing settings.         Troubleshoot problems         Diagnose and repair network problems, or get troubleshooting information. |   |
| See also<br>HomeGroup<br>Internet Options<br>Windows Firewall                        |                                                                                                    |   |

|                                                                                                 |     |       | х |
|-------------------------------------------------------------------------------------------------|-----|-------|---|
| 🕞 🙀 Set Up a Connection or Network                                                              |     |       |   |
| Choose a connection option                                                                      |     |       |   |
| Connect to the Internet<br>Set up a wireless, broadband, or dial-up connection to the Internet. |     |       |   |
| Set up a new network<br>Configure a new router or access point.                                 |     |       |   |
| Connect to a workplace<br>Set up a dial-up or VPN connection to your workplace.                 |     |       |   |
| Set up a dial-up connection<br>Connect to the Internet using a dial-up connection.              |     |       |   |
|                                                                                                 |     |       |   |
|                                                                                                 | ext | Cance | 2 |

Step 4: Click "Use my Internet connection (VPN)"

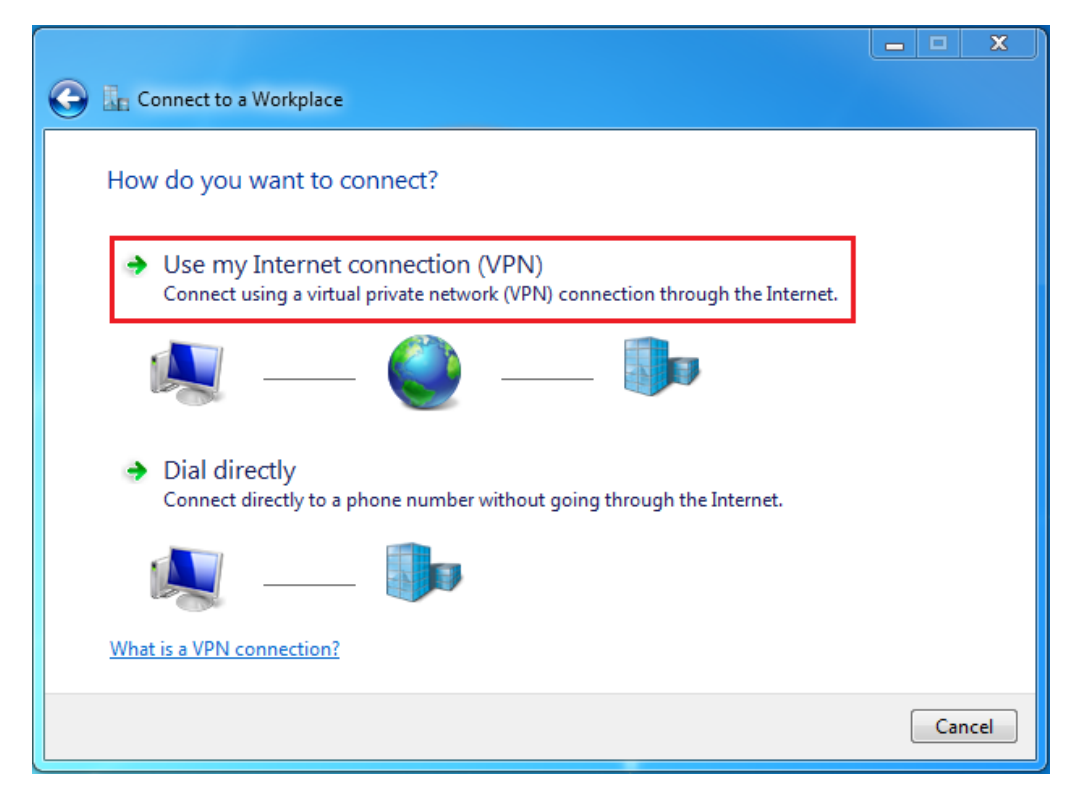

<u>Step 5:</u> Enter "vpn.montana.edu" in the Internet address field, "MSU VPN" in the Destination name field, and check the "Don't connect now" box.

| 🚱 🌆 Connect to a Workplac                                                                                                    | e                                       |          |  |
|----------------------------------------------------------------------------------------------------|-----------------------------------------|----------|--|
| Type the Internet ad                                                                                                    | dress to connect to                     |          |  |
| Your network administrate                                                                                                    | r can give you this address.            |          |  |
| Internet address:                                                                                                    | vpn.montana.edu                         |          |  |
| Destination name:                                                                                                    | MSU VPN                                 |          |  |
|                                                                                                    |                                         |          |  |
| 🔲 Use a smart card                                                                                                    |                                         |          |  |
| Image: Allow other people to use this connection<br>This option allows anyone with access to this computer to use this connection. |                                         |          |  |
| Don't connect now                                                                                                    | ; just set it up so I can connect later |          |  |
|                                                                                                    |                                         |          |  |
|                                                                                                    | Nex                                     | t Cancel |  |

<u>Step 6:</u> Enter your NetID and NetID Password in the "User name" and "Password" fields respectively. Enter "MSU" in the "Domain" field.

| 🚱 🗽 Connect to a Workpl | ace                                    |                |
|-------------------------|----------------------------------------|----------------|
| Type your user nar      | ne and password                        |                |
| User name:              | Your_NetID                             | ]              |
| Password:               | •••••                                  |                |
|                         | Show characters Remember this password |                |
| Domain (optional):      | MSU                                    |                |
|                         |                                        |                |
|                         |                                        |                |
|                         |                                        |                |
|                         |                                        |                |
|                         |                                        | Connect Cancel |

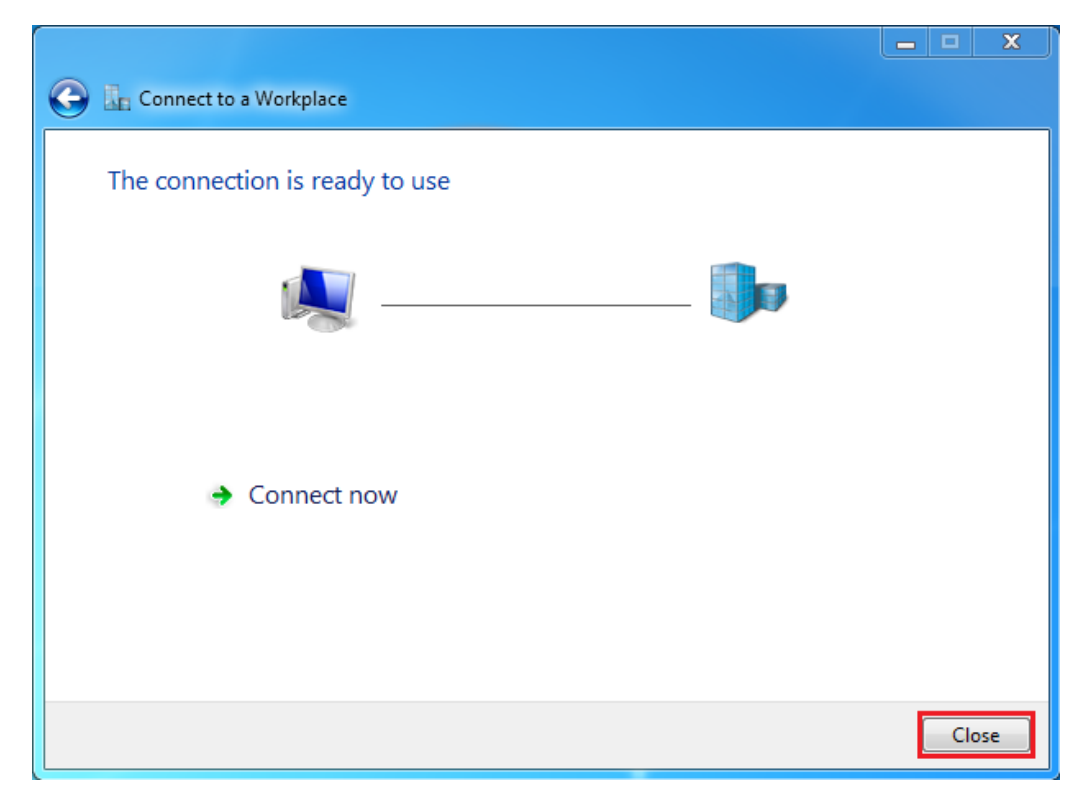

**Step 8:** First, click the "**Network**" icon in the lower right tray. It may also be displayed as the wireless signal indicator if using wireless. Second, click the "**MSU VPN**" link, then click the "**Connect**" button.

| Currently connected to:<br>montana.edu<br>Internet access | +1     |
|-----------------------------------------------------------|--------|
| Dial-up and VPN MSU VPN                                   | onnect |
| Open Network and Charing Ce                               | nter   |

**<u>Step 9</u>**: Enter your NetID password in the "**Password**" field and click "**Connect**". You should be connected!

| 🐓 Connect MS                    | U VPN                                       | ×  |
|---------------------------------|---------------------------------------------|----|
|                                 |                                             |    |
| User name:                      | Your_NetID                                  |    |
| Password:                       | •••••                                       |    |
| Domain:                         | MSU                                         |    |
| Save this us                    | er name and password for the following user | s: |
| Me only                         |                                             |    |
| O Anyone who uses this computer |                                             |    |
| Connect                         | Cancel Properties Hel                       | p  |